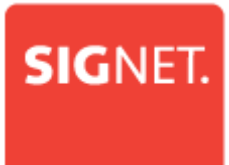

# OpenScape Business V2

# How To Configure SIP Trunk for your ITSP (**SIG**NET NL)

# SIGNET.

# **Table of Contents**

| Configuration Data                    | 3  |
|---------------------------------------|----|
| Configuration Wizard                  | 4  |
| Internet Telephony                    | 4  |
| Define bandwidth (# Trunks)           | 8  |
| Special phone numbers                 | 8  |
| Multisite configuration               | 9  |
| DID configuration                     | 9  |
| Multisite Table                       | .0 |
| Additional manual Configuration1      | .1 |
| LCR settings1                         | .1 |
| Route configuration1                  | .2 |
| Troubleshooting/Maintenance1          | .3 |
| Status OpenScape Business1            | .3 |
| How to get Traces in case of problem1 | .5 |
| Wireshark traces1                     | .5 |
| Internal traces1                      | .5 |

## **Table of History**

| Date       | Version | Changes                |
|------------|---------|------------------------|
| 2016-06-21 | 1.0     | First version          |
| 2016-07-15 | 1.1     | Updated to final tests |
| 2016-09-30 | 1.2     | Update contents        |

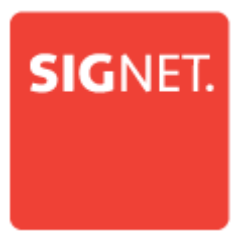

# **Configuration Data**

Information from ITSP **SIG**NET provided:

| Name                      | Example                             |
|---------------------------|-------------------------------------|
| Call Number:              | (085) 7470048 0049 ,0028 0407470093 |
| Number of DID digits:     | 9                                   |
| SIP Domain:               | Sip.wlvoip.net                      |
| SBC_IP:                   | 31.226.168.234 UDP 5060             |
| digest Auth.:             | Yes                                 |
| SIP Username:             | certifytest01                       |
| SIP Passwort:             | *****                               |
|                           |                                     |
| Clip no Screening:        | no                                  |
| Number of voice-channels: | 8                                   |

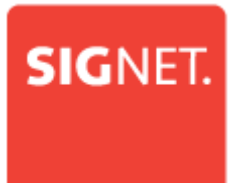

### **Configuration Wizard**

#### **Internet Telephony**

Go to "Central Telephony – Internet Telephony"

| UNIFY Harmonize<br>your enterprise OpenScape Business Assistant |                                                                                                    |                             |  |  |
|-----------------------------------------------------------------|----------------------------------------------------------------------------------------------------|-----------------------------|--|--|
| System in networkd Synchronization sta                          | tus: O                                                                                                    | administrator@system Logoff |  |  |
| Home Setup Expert mode                                          | Data Backup License Management Service Center Networking                                                                                       |                             |  |  |
| Setup                                                           |                                                                                                    |                             |  |  |
| ▼ Wizards                                                       | Central Telephony                                                                                                    | (2)                         |  |  |
| Basic Installation                                              |                                                                                                    |                             |  |  |
| Network / Internet                                              | Edit CO Trunk ISDN / Analog / ITSP                                                                                                    |                             |  |  |
| Telephones / Subscribers                                        | Point-to-multipoint connections (MSN) and PABX number for ISDN connections, and<br>assignment of analog and ITSP trunks                        |                             |  |  |
| Central Telephony                                               |                                                                                                    |                             |  |  |
| User Telephony                                                  | Edit Access parameters of the Internet Telephony Service Provider (ITSP), e.g., user account,                                                  |                             |  |  |
| Security                                                        | password, SIP station number                                                                                                    |                             |  |  |
| UC Smart                                                        | Edit Phone Book / Speed Dialing<br>Set up central speed-dial destinations for the system's internal phone book                                 |                             |  |  |
|                                                                 | Edit Call Detail Recording<br>Set up call detail recording connection parameters for call detail applications                                  |                             |  |  |
|                                                                 | Edit Record new melodies and announcements for Music on Hold and announcement before<br>answering                                              |                             |  |  |
|                                                                 | Edit Edit Entrance telephone<br>Set up call allocation and access authorization for the entrance telephone at the analog<br>station connection |                             |  |  |
|                                                                 | Edit SmartVM<br>Set up SmartVM                                                                                                    |                             |  |  |

The overview page appears for entering the location data. The most flexible type of configuration is to enter the Country code only.

| Setup - Wizards - Central Telephony - Internet Telephony                                                                                                    |                        |             |
|----------------------------------------------------------------------------------------------------|------------------------|-------------|
| Ove                                                                                                    | rview                  |             |
| Note: changes done in expert mode must be reviewed/repeated after running through the wizard.<br>Note: At least the configuration of the 'Country code' is needed for features such as 'Internet telephony' ar<br>PABX number | d 'MeetMe conference'. |             |
| Country code:                                                                                                    | 31                     | (mandatory) |
| Local area code:                                                                                                    |                        | (optional)  |
| PABX number:                                                                                                    |                        | (optional)  |
|                                                                                                    |                        |             |
| Help Abort Back OK & Next                                                                                                    |                        |             |

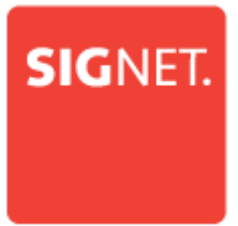

As outgoing number only the port assigned phone numbers are used. In this case, remaining digits are filled in DID field. Click [OK & Next]

Provider configuration and activation for Internet Telephony -> No call via Internet -> uncheck Use County specific view: Netherlands and select **SIG**NET.

| Setup - Wizards - Central Telephony - Internet Telephony |                                                                              |                                       |  |  |  |
|----------------------------------------------------------|------------------------------------------------------------------------------|---------------------------------------|--|--|--|
| n                                                        | Provider configuration and activation for Internet Telephony                 |                                       |  |  |  |
|                                                          | No callvia Internet.                                                         |                                       |  |  |  |
|                                                          |                                                                              | Country specific view: (Netherlands • |  |  |  |
| Note: changes done                                       | e in expert mode must be reviewed/repeated after running through the wizard. |                                       |  |  |  |
|                                                          | Activate Provider                                                            | Internet Telephony Service Provider   |  |  |  |
| Add                                                      |                                                                              | Other Provider                        |  |  |  |
| Edit                                                     |                                                                              | BCOM                                  |  |  |  |
| Edit                                                     |                                                                              | OOLT UK & Europe                      |  |  |  |
| Edit                                                     |                                                                              | COLTVPN                               |  |  |  |
| Edit                                                     | 8                                                                            | Deanconnect B.V.                      |  |  |  |
| Edit                                                     | 8                                                                            | infopact                              |  |  |  |
| Edit                                                     | 0                                                                            | Moto Communications                   |  |  |  |
| Edit                                                     | 8                                                                            | oneCentral                            |  |  |  |
| Edit                                                     |                                                                              | OneXS                                 |  |  |  |
| Edit                                                     |                                                                              | Priority Telecom                      |  |  |  |
| Edit                                                     |                                                                              | Roat Contraction Contraction          |  |  |  |
| Edit                                                     |                                                                              | Signet                                |  |  |  |
| Eat                                                      |                                                                              | skype connect                         |  |  |  |
| Edit                                                     |                                                                              | SpeakUp                               |  |  |  |
| Edit                                                     |                                                                              | Tele2 NL-ASD                          |  |  |  |
| Edit                                                     |                                                                              | Tele2 NL-RT                           |  |  |  |
| Edit                                                     |                                                                              | T-Mobile (NL)                         |  |  |  |
| Edit                                                     |                                                                              | Verizon                               |  |  |  |
| Edit                                                     |                                                                              | Vodafone Anlagenanschluss R3          |  |  |  |
| Edit                                                     | 0                                                                            | Vodafone NL                           |  |  |  |
| Edit                                                     | 8                                                                            | Voiceworks                            |  |  |  |
| Edit                                                     |                                                                              | Ziggo                                 |  |  |  |
|                                                          | And Date Of Stand                                                            |                                       |  |  |  |
| Help                                                     | Aport Baox OK & Next Display 81                                              | 35.4                                  |  |  |  |

Activate Provider and click on [Edit].

In this dialog the specific customer SIP Userdata will be configured.

|     | Setup - Wizards - Central Lelephony - Internet Lelephony |
|-----|----------------------------------------------------------|
| m   | Internet Telephony Stations for Signet                   |
|     | Name of Internet Telephony Station                       |
|     | Add New Internet Telephony Station                       |
| 9   |                                                          |
| -1  |                                                          |
| 50  |                                                          |
| C S |                                                          |
| Ire |                                                          |
|     |                                                          |
|     |                                                          |
|     |                                                          |
|     |                                                          |
|     |                                                          |
|     |                                                          |
|     |                                                          |
|     |                                                          |
|     |                                                          |
|     |                                                          |
|     |                                                          |
|     |                                                          |
|     |                                                          |
|     |                                                          |
|     |                                                          |
|     |                                                          |
|     |                                                          |
|     |                                                          |
|     |                                                          |
|     |                                                          |
|     |                                                          |
|     |                                                          |
|     |                                                          |
|     | Neig Abort Bask OK & Next                                |
| nik |                                                          |

Click on [Add].

Data provided by ITSP SIGNET is inserted here.

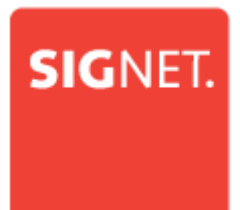

Internet telephony station: Authorization name: Password: Default number: SIP Username is inserted here (gebruikersnaam / account)SIP Username is inserted here (gebruikersnaam / account)Password provided by ITSP SIGNET. (wachtwoord)Main number of connection. The default number is used as outgoing number when no DDI number is assigned to a station,.

| Setup - Wizards - Central Telephony - Internet Telephony                                                                                                    |                                                       |
|----------------------------------------------------------------------------------------------------|-------------------------------------------------------|
| Internet Telephony Station for Signet                                                                                                    | ĺ                                                     |
| Internet telephony staten: [certifytest01                                                                                                    |                                                       |
| Authorization name: [certifytest01<br>Passwort: [                                                                                                    |                                                       |
| Cell number essignment                                                                                                    |                                                       |
| Use public number (DID) *                                                                                                    |                                                       |
| Use internal number (Callno) / Range entry                                                                                                    |                                                       |
| If using 'configurable clip' you have to change the configuration to 'Use public num<br>Changing trut                                                                                                    | ber (DID)' here!                                      |
| Default Number: +31857470028                                                                                                    | )                                                     |
| MEX Number<br>TISP as primary CO access<br>Enter one of the call numbers supplied by your network provider here. This will be used in outgoing calls as the calling party number in cass<br>full call numbers supplied by your network provider are to be entered within the tunk and telephones configuration (DID field) primary CO a | no other number is available for the respective call. |
| MEX Number<br>To use the feature Mobile Extension (MEX) you have to enter a MEX number here. An entered MEX number will only be stored if the ITSP                                                                                                    | s marked as 'active'.                                 |
| Help Abort Back OK & Next Delete Data                                                                                                    |                                                       |

#### Click [OK & Next].

| Setup - Wizards - Central Telephony - Internet Telephony |  |  |
|----------------------------------------------------------|--|--|
| Internet Telephony Stations for Signet                   |  |  |
| Name of Internet Telephony Station                       |  |  |
| Edit certiyes01                                          |  |  |
| EXR Orinjest)                                            |  |  |
| Many Abort Bank Ori 2 Next                               |  |  |

Click [OK & Next].

| SIGNET.                                                                                 |                                                    |                       |                                       |
|-----------------------------------------------------------------------------------------|----------------------------------------------------|-----------------------|---------------------------------------|
| Setup - Wizards - Central Telephony - Internet Telephony                                |                                                    |                       |                                       |
|                                                                                         | Call Number Assignmer                              | nt for Signet         |                                       |
| Name of Internet Telephony Station                                                      | Internet Telephony Phone Number                    | Direct inward dialing | Use as PABX number for outgoing calls |
| in other to complete the configuration please verify that the relevant user DDs are set | istators ( ineprone / Bubscrifters configuration ) |                       |                                       |
| Help Abort Back OK & Next                                                               |                                                    |                       |                                       |

#### Click [OK & Next] (no input needed)

| Setup - Wizards - Central Telephony - Internet Telephony |                                                                           |                                       |  |  |
|----------------------------------------------------------|---------------------------------------------------------------------------|---------------------------------------|--|--|
|                                                          |                                                                           |                                       |  |  |
|                                                          | Provider configuration and activation for Internet Telephony              |                                       |  |  |
|                                                          |                                                                           | No call via Internet:                 |  |  |
|                                                          |                                                                           | Country specific view. [Netherlands + |  |  |
| Note: changes done                                       | in expert mode must be reviewed repeated after running through the wzard. |                                       |  |  |
| 0.44                                                     | Activate Provider                                                         | Internet letephony service Provider   |  |  |
| Add                                                      |                                                                           |                                       |  |  |
| Eak                                                      |                                                                           |                                       |  |  |
| Eat                                                      |                                                                           |                                       |  |  |
| Eat                                                      |                                                                           |                                       |  |  |
| Edit                                                     |                                                                           | Deanconnect B V.                      |  |  |
| Edit                                                     |                                                                           | intopact                              |  |  |
| Edit                                                     |                                                                           | Noto Communications                   |  |  |
| Edit                                                     |                                                                           | oneCentral                            |  |  |
| Edit                                                     |                                                                           | OneXS                                 |  |  |
| Edit                                                     |                                                                           | Priority Telecom                      |  |  |
| Edit                                                     |                                                                           | Routt                                 |  |  |
| Edit                                                     | 8                                                                         | Signet                                |  |  |
| Edit                                                     |                                                                           | Skype Connect                         |  |  |
| Edit                                                     |                                                                           | SpeakUp                               |  |  |
| Edit                                                     | 0                                                                         | Tele2 NL-ASD                          |  |  |
| Edit                                                     |                                                                           | Tele2 NL-RT                           |  |  |
| Edit                                                     |                                                                           | T-Mobile (NL)                         |  |  |
| Edit                                                     |                                                                           | Verizon                               |  |  |
| Edit                                                     |                                                                           | Vodafone Anlagenanschluss R3          |  |  |
| Edit                                                     |                                                                           | Vodafone NL                           |  |  |
| Edit                                                     |                                                                           | Voiceworks                            |  |  |
|                                                          |                                                                           |                                       |  |  |
| Help                                                     | Abort Baok OK & Next Display 31                                           | atus                                  |  |  |

#### Click on "Display Status"

Next page status of ITSP is displayed. In case of a wrong SBC Address in Expert mode status of ITSP is "not registered"

| Setup - Wizards - Central Telephony - Int | ternet Telephony     |                             | 0                            |
|-------------------------------------------|----------------------|-----------------------------|------------------------------|
| 1                                         | St                   | atus for the Internet Telep | hony Service Provider (ITSP) |
| 2                                         | Provider             |                             | User                         |
| a                                         | BCOM                 | Disabled                    |                              |
|                                           | Circuit UTC (Cloud)  | Disabled                    |                              |
|                                           | COLT UK & Europe     | Disabled                    |                              |
|                                           | COLT VPN             | Disabled                    |                              |
|                                           | Deanconnect B.V.     | Disabled                    |                              |
|                                           | Infopact             | Disabled                    |                              |
| rc IIII                                   | Motto Communications | Disabled                    |                              |
|                                           | oneCentral           | Disabled                    |                              |
|                                           | OneXS                | Disabled                    |                              |
|                                           | Priority Telecom     | Disabled                    |                              |
|                                           | RoutiT               | Disabled                    |                              |
| Restart                                   | Signet               | Enabled                     | certifytest01 registered     |
|                                           | Skype Connect        | Disabled                    |                              |
|                                           | SpeakUp              | Disabled                    |                              |
|                                           | Tele2 NL-ASD         | Disabled                    |                              |
|                                           | Tele2 NL-RT          | Disabled                    |                              |

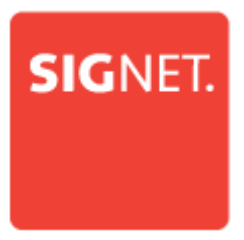

#### Define bandwidth (# Trunks)

In the next part the number of simultaneous calls via the SIP trunk will be defined. The calculation of the number of trunks is done by the wizard automatically depending on the bandwidth. For each 128K, one trunk is created.

| emp - mizaros - Lentral lelepnony - internet lelepnony                                                                                            |                                                                                                    |                       |  |  |  |  |  |
|----------------------------------------------------------------------------------------------------|----------------------------------------------------------------------------------------------------|-----------------------|--|--|--|--|--|
|                                                                                                    | Settings for Internet Telephony                                                                                           |                       |  |  |  |  |  |
| Smultaneous Internet Calls<br>Available Lines for ITSP: 190                                                                                       |                                                                                                    |                       |  |  |  |  |  |
| Please enter in field 'Upstream up to (Kbit/sec)' the Upstream of your Internet connection communicated by your F<br>Unstream up to (Kbnx) = 1024 | Provider. You have typed in                                                                                               |                       |  |  |  |  |  |
| in the 'Change Feature> Internet Telephony' Assistant. This upstream allows you to conduct up to 8 Internet pho                                   | one calls simultaneously. If the call quality deteriorates due to the network load, you will need to reduce this number o | f simultaneous calls. |  |  |  |  |  |
| The number of simultaneous Internet Calls also depends on the licensing.                                                                          |                                                                                                    |                       |  |  |  |  |  |
|                                                                                                    | Upstream up to (Kbps): 1024                                                                                               |                       |  |  |  |  |  |
|                                                                                                    | Number of Simultaneous Internet Calls: 8 Distribute Lines                                                                 |                       |  |  |  |  |  |
| Line assignment                                                                                                    |                                                                                                    |                       |  |  |  |  |  |
| Internet Telephony Service Provider                                                                                                    | Configured Lines                                                                                                    | Assigned Lines        |  |  |  |  |  |
| Signet                                                                                                    | 8                                                                                                    | 8                     |  |  |  |  |  |
|                                                                                                    |                                                                                                    |                       |  |  |  |  |  |
| Help Abort Baok OK & Next                                                                                                    |                                                                                                    |                       |  |  |  |  |  |

#### Click [OK & Next]

#### **Special phone numbers**

In this dialog it is possible to route special phone numbers. When special phone numbers are not supported over the ITSP route it is possible to change this here.

| Setup - Wizards - Central Telephony - Internet Telephony                                  |                       |                                                                                                    |  |  |  |
|-------------------------------------------------------------------------------------------|-----------------------|----------------------------------------------------------------------------------------------------|--|--|--|
|                                                                                           | Special phone numbers |                                                                                                    |  |  |  |
| Note:<br>Please make sure that all special call numbers are supported by the selected pro | vider without fail.   |                                                                                                    |  |  |  |
| Special phone number                                                                      | Dialed dinits         | Dial over Provider                                                                                                    |  |  |  |
| 1<br>2<br>3<br>4<br>5<br>6<br>7<br>8<br>0<br>10<br>11<br>11<br>12<br>13<br>14<br>15       |                       | Signer -<br>Signer -<br>Signer -<br>Signer -<br>Signer -<br>Signer -<br>Signer -<br>Signer -<br>Signer -<br>Signer -<br>Signer -<br>Signer -<br>Signer -<br>Signer -<br>Signer -<br>Signer -<br>Signer -<br>Signer -<br>Signer -<br>Signer - |  |  |  |
|                                                                                           |                       |                                                                                                    |  |  |  |
| Help Abort Back OK & Next                                                                 |                       |                                                                                                    |  |  |  |

|            | IET.                         |                        |                                    |       |            |
|------------|------------------------------|------------------------|------------------------------------|-------|------------|
|            |                              | Status for the Interne | t Telephony Service Provider (ITSP | )     |            |
|            | Dravide -                    |                        |                                    | llear |            |
|            | Provider                     |                        |                                    | User  |            |
|            | Circuit (Cloud)              | Disabled               |                                    |       |            |
| 1=         | COLT I/( & Europe            | Disabled               |                                    |       |            |
| 1=         | COLTVEN                      | Disabled               |                                    |       |            |
| 1=         | Deanconnect B V              | Disabled               |                                    |       |            |
| 1=         | Information Provide State    | Disabled               |                                    |       |            |
|            | Moto Communications          | Disabled               |                                    |       |            |
| 1=         | anaContral                   | Disabled               |                                    |       |            |
|            | OneXS                        | Disabled               |                                    |       |            |
|            | Driarity Talacom             | Disabled               |                                    |       |            |
|            | Priority releases            | Disabled               |                                    |       |            |
|            | Root -                       | E statied              |                                    |       |            |
| Restart    | olgner                       | Enabled                | Certifytesto I                     |       | registered |
|            | Skype Connect                | Disabled               |                                    |       |            |
|            | SpeakUp                      | Disabled               |                                    |       |            |
|            | Ielez NL-ASD                 | Disabled               |                                    |       |            |
|            | IEIEZ NL-RI                  | Disabled               |                                    |       |            |
|            | I-Woble (NL)                 | Disabled               |                                    |       |            |
|            | Verizon                      | Disabled               |                                    |       |            |
| 1=         | Vocalone Anagenarischicks Ro | Disabled               |                                    |       |            |
|            | Voiseworks                   | Disabled               |                                    |       |            |
|            | Zinno                        | Disabled               |                                    |       |            |
|            |                              |                        |                                    |       |            |
| Help Abort | Back Next                    |                        |                                    |       |            |

After this status page two more dialogs with "Exchange Line Seizure" and an overview with all configured "Outside line Seizure" are displayed.

#### **Multisite configuration**

Multi-site refers to the integration of currently up to 8 different local area codes in a single system via the same or different ITSP connections. (For example, numbers from Rotterdam 010 xxx, Amsterdam 020, etc.). All up to 8 area codes <u>must</u> be within one country.

Additional configuration notes:

#### **DID configuration**

In general the DID has to be configured in long format. E.g. Axel HFA201 857470028 for a user regionfree, Axel HFA202 407470092 for user in Eindhoven.

The country code 31 has to be configured as described before.

| Set | up - Wizzrds - Telephones / Subscribers - IP Telephones |            |           |              |           |               |   |            |           |                |         |             |  |  |
|-----|---------------------------------------------------------|------------|-----------|--------------|-----------|---------------|---|------------|-----------|----------------|---------|-------------|--|--|
|     | Select a station -LAN Phones/WLAN Phones                |            |           |              |           |               |   |            |           |                |         |             |  |  |
| ٠   | Take DD from dhanged call number                        |            |           |              |           |               |   |            |           |                |         |             |  |  |
|     | Callno                                                  | First Name | Last Name | Name         | DID       | Туре          |   | Fax Callno | Fax DID   | Class of s     | service | Call pickup |  |  |
| P   |                                                         |            |           |              |           |               |   |            |           |                |         |             |  |  |
| 1   | 100                                                     | HFA        | 1         | HFA 1        | •         | System Client |   | -          | -         | Internationaal | •       | - *         |  |  |
| N   | 101                                                     | HFA        | 2         | HFA 2        | -         | System Client |   | -          | -         | Internationaal |         | · ·         |  |  |
| N   | 102                                                     | SIP        | 1         | SIP 1        | •         | SIP Client    | • | -          | •         | Internationaal | •       |             |  |  |
| ø   | 103                                                     | -          | -         | 103          | 857470048 | SIP Client    |   | -          | -         | Internationaal |         |             |  |  |
| ı   | 201                                                     | HFA201     | Axel      | Axel, HFA201 | 857470028 | System Client |   | 211        | 407470093 | Internationaal | •       |             |  |  |
| 1   | 202                                                     | HFA202     | Axel      | Axel, HFA202 | 407470092 | System Client |   | -          | -         | Internationaal |         | • •         |  |  |
| 1   | -                                                       | -          | -         | -            |           | No Port       | • | -          | -         | Internationaal | •       | · ·         |  |  |
| 1   | -                                                       | -          | -         | -            | -         | No Port       | • | -          | -         | Internationaal | •       |             |  |  |
|     |                                                         |            |           |              |           |               | _ |            |           |                | _       |             |  |  |

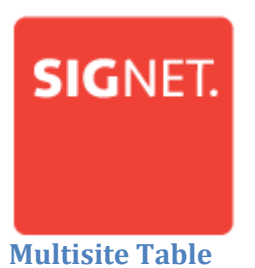

The Multisite wizard is available when at least one ITSP is active. In expert mode Multisite can be found in the LCR configuration. Here you define which phone uses which area code when dialing without local area code.

| Instel        | stellingen - Wizards - Netwerk / Internet - Multisite Management 🗧                                                                                                    |                             |           |                     |  |  |  |  |
|---------------|----------------------------------------------------------------------------------------------------|-----------------------------|-----------|---------------------|--|--|--|--|
| Tot 8<br>Conf | Meerdere locaties/gebieden bepalen op basis van de nationale toegangscode en de overeenkomstige ITSP-lijngroep toewijzen<br>Tot 8 gebieden met een vrij bewerkbare naam en een optioneel gebied bestaande uit 15 tekens voor de kiescode met voorafgaande nationale prefix(0)<br>Configuratie van gebieden maakt het voor gebruikers mogelijk om een lokale bestemming met/zonder nationale toegangscode te kiezen |                             |           |                     |  |  |  |  |
|               | Wissen                                                                                                    | Interlokale code            | Gebied    | Specifieke richting |  |  |  |  |
| 1             |                                                                                                    | 0                           |           | -                   |  |  |  |  |
| 2             |                                                                                                    | 85                          | Regiovrij | Signet •            |  |  |  |  |
| 3             |                                                                                                    | 40                          | Eindhoven | Signet •            |  |  |  |  |
| 4             |                                                                                                    |                             |           | - •                 |  |  |  |  |
| 5             |                                                                                                    |                             |           | - •                 |  |  |  |  |
| 6             |                                                                                                    |                             |           | - •                 |  |  |  |  |
| 7             |                                                                                                    |                             |           | - •                 |  |  |  |  |
| 8             |                                                                                                    |                             |           | - <b>T</b>          |  |  |  |  |
|               |                                                                                                    |                             |           |                     |  |  |  |  |
|               | Help                                                                                                    | Annuleren Terug OK&Volgende | Opslaan   |                     |  |  |  |  |

#### Edit Stations/Groups

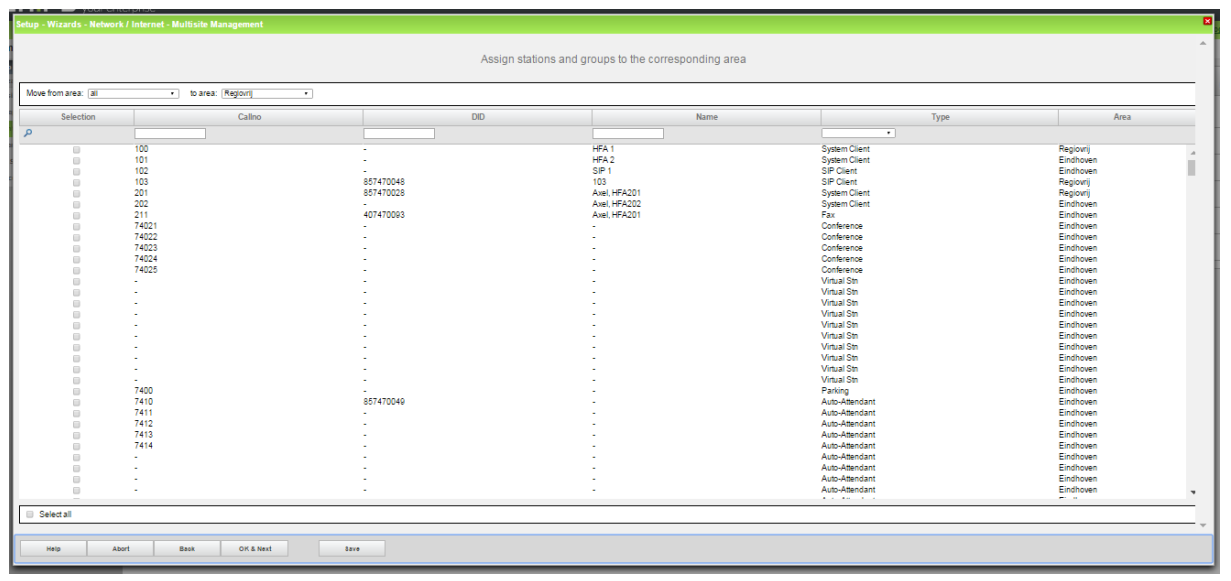

## **Additional manual Configuration**

#### LCR settings

Important "Dial rule format settings" for local calls for OSBiz software <V2R2.

You need to modify the LCR Rules (more specifically the Dial rule format) in the way so as the dialed number will be finally sent with E.164 format (e.g:+3185xxxxxx)

| Expert mode - Telephony Server  |                     |                  |                 |              |                         |              |                  |  |
|---------------------------------|---------------------|------------------|-----------------|--------------|-------------------------|--------------|------------------|--|
| LCR                             | Dial Rule           | ial Rule         |                 |              |                         |              |                  |  |
| LCR Flags<br>Classes Of Service |                     | Change Dial Rule |                 |              |                         |              |                  |  |
| Dial Plan                       | Rule                | Name             | Dial rule forma | it           | Network access          | Туре         | 9                |  |
| Routing table                   | 1 CO                | A                |                 |              | Main network supplier V | Country code | <b>T</b>         |  |
| Multisite                       | 2 SIP               | D31E             | 3A              |              | Main network supplier V | Country code | •                |  |
| maniforte                       | 3 SIP local         | D31H             | E2A             |              | Main network supplier V | Country code | -                |  |
|                                 | 4 MEB               | E1A              |                 |              | Corporate Network V     | PABX number  | <b>-</b>         |  |
|                                 | 5 IP-Network        | A                |                 |              | Corporate Network       | Unknown      | •                |  |
|                                 | 6 Multi-Location    | BA               |                 | =            | Corporate Network       | Unknown      | •                |  |
|                                 | 7 Gateway call      | E1A              |                 |              | Corporate Network       | Unknown      | •                |  |
|                                 | 8 COInternat        | E1A              |                 |              | Corporate Network       | Unknown      | •                |  |
|                                 | 9                   |                  |                 |              | Unknown 🔻               | Unknown      | •                |  |
|                                 | 10 Signet overig    | E2A              |                 |              | Main network supplier * | Unknown      | •                |  |
|                                 | 11 Signet Internati | E3A              |                 |              | Main network supplier * | Country code | •                |  |
|                                 | 12                  |                  |                 |              | Unknown 🔻               | Unknown      | •                |  |
|                                 | 13                  |                  |                 |              | Unknown 🔻               | Unknown      | •                |  |
|                                 | 14                  |                  |                 |              | Unknown 🔻               | Unknown      | •                |  |
|                                 | 15                  |                  |                 |              | Unknown 🔻               | Unknown      | •                |  |
|                                 | 16                  |                  |                 |              | Unknown 🔻               | Unknown      | •                |  |
|                                 | 17                  |                  |                 |              | Unknown •               | Unknown      | •                |  |
|                                 | 18                  |                  |                 | =            | Unknown 🔻               | Unknown      | •                |  |
|                                 | Page 1 of 11        |                  | H               | 121214151612 | 1819 🕨 🛤                | Items pe     | r page <u>10</u> |  |
|                                 | Apply               | Undo             | Help            |              |                         |              |                  |  |

In case of sw>=V2R2, the default LCR rules (Dialed digits, Routing tables and Dial Rule formats) have been modified in order to avoid doing further manual configuration. Consequently, it's not necessary to change anything since the default values are well applied with SIGNET. The LCR will look like the screen below.

| Expert mode - Telephony Server  |           |                       |                                                                                                    |                 |              |                    | ×         |
|---------------------------------|-----------|-----------------------|----------------------------------------------------------------------------------------------------|-----------------|--------------|--------------------|-----------|
| LCR                             | Dial Plan |                       |                                                                                                    |                 |              |                    |           |
| LCR Flags<br>Classes Of Service |           | Change                | : Dial Plan                                                                                                    |                 | Display Dial | Plan               |           |
| Dial Plan                       | Dial Plan | Name                  | Dialed digits                                                                                                    | Routing Table   | Acc. code    | Classes of service | Emergency |
| Routing table                   | 5         | Distanting Distanting | [                                                                                                    |                 |              | <b>v</b>           |           |
| Dial rule                       | 6         | WSB.                  | Provincia de la composición de la composición de la composicinde la composición de la composición de la composición de l | $4 \rightarrow$ |              |                    |           |
| Multisite                       | 7         | Contractor 2          | have                                                                                                    | $4 \rightarrow$ |              |                    |           |
|                                 | 8         | the day and           |                                                                                                    | $4 \rightarrow$ |              |                    |           |
|                                 | 9         |                       |                                                                                                    | $4 \rightarrow$ |              |                    |           |
|                                 | 10        |                       |                                                                                                    | $4 \rightarrow$ |              |                    |           |
|                                 | 11        | The set of containers |                                                                                                    | $4 \rightarrow$ |              |                    |           |
|                                 | 12        | and a second          |                                                                                                    | $4 \rightarrow$ |              |                    |           |
|                                 | 13        | 2                     |                                                                                                    | $4 \rightarrow$ |              |                    |           |
|                                 | 14        | The shirts and        |                                                                                                    | $4 \rightarrow$ |              |                    |           |
|                                 | 15        | Cult formation        |                                                                                                    |                 |              |                    |           |
|                                 | 16        | Services              | pcz                                                                                                    | 4 ▼ ->          |              |                    |           |
|                                 | 17        | National              | pco-z                                                                                                    | 28 ▼ ->         |              |                    |           |
|                                 | 18        | Local                 | DC1Z                                                                                                    | 5 🔹 ->          |              |                    |           |
|                                 | 19        | Local                 | DCNZ                                                                                                    | 5 🔹 ->          |              |                    |           |
|                                 | 20        | International         | 0C00-Z                                                                                                    | 38 ▼ ->         |              |                    |           |
|                                 | 21        | SIGNET                | 80CZ                                                                                                    | 4 💌 ->          |              |                    |           |
|                                 | 22        | SIGNET                | 80C0-Z                                                                                                    | 28 💌 ->         |              |                    |           |
|                                 | 23        | SIGNET                | 80C1Z                                                                                                    | 5 🔹 ->          |              |                    |           |
|                                 | 24        | SIGNET                | BOCNZ                                                                                                    | 5 🔹 ->          |              |                    |           |
|                                 | 25        | SIGNET                | 80C00-Z                                                                                                    | 38 🔹 ->         |              |                    |           |

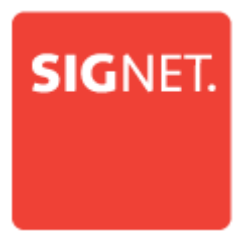

#### **Route configuration**

After activation of SIGNET profile, the Route settings (e.g No. And type outgoing, call number with or without national/international prefix) are automatically applied properly. So you have nothing to configure in addition.

If don't keep the default seizure code, this can be changed at will (like in the example screenshot below). But then you have to double check again the LCR entries for Dialed Digits settings, since the setup of new seizure code will modify the front part of Dialed digits (before the separator 'C') for the entries which are used by the route of SIGNET.

| Expert mode - Telephony Server |                               |                           |                   |                            | • |
|--------------------------------|-------------------------------|---------------------------|-------------------|----------------------------|---|
| Trunks/Routing                 | Route                         |                           |                   |                            |   |
| Trunks                         | Change Pouts                  | Channe Routine Darameters |                   | Countial Danameter channel |   |
| Route                          |                               |                           |                   |                            |   |
| ISDN                           |                               | Route Name:               | Signet            |                            |   |
| Tk Orp. 2                      |                               | Seizure code:             | 0                 |                            |   |
| Trk Orp. 3                     |                               | 20                        | -                 |                            |   |
| Trk Orp. 4                     |                               | CO code (2nd trunk code): |                   |                            |   |
| Thk Grp. 6                     | Gateway Location              |                           |                   |                            |   |
| Trk Grp. 8                     |                               | Country code:             | 31                |                            |   |
| Trk Grp. 7                     |                               | Local area code:          |                   |                            |   |
| App. Sulte                     |                               | PABX number:              |                   |                            |   |
| Trk Orp. 9                     | PABX number-incoming          |                           |                   |                            |   |
| Tk Orp. 10                     |                               | Country code:             | 31                |                            |   |
| The Orp. 11                    |                               | Local area code:          |                   |                            |   |
| Th Gro 11                      | •                             |                           |                   |                            |   |
| Tk Grp 14                      |                               | PABX number:              |                   |                            |   |
| Tk Grp. 16                     |                               | Location number:          |                   |                            |   |
| Networking                     | PABX number-outgoing          |                           |                   |                            |   |
|                                |                               | Country code:             |                   |                            |   |
|                                |                               | Local area code:          |                   |                            |   |
|                                |                               |                           |                   |                            |   |
|                                |                               | PABA number:              |                   |                            |   |
|                                |                               | Suppress station number:  |                   |                            |   |
|                                | Overflow route                |                           |                   |                            |   |
|                                |                               | Overflow route :          | None •            |                            |   |
|                                | Digit transmission            |                           |                   |                            |   |
|                                |                               | Digit transmission:       | en-bloc sending • |                            |   |
|                                | Mobile Extension Number (MEX) |                           |                   |                            |   |
|                                |                               | MEX Number                |                   |                            |   |
|                                |                               |                           |                   |                            |   |
|                                |                               |                           |                   |                            |   |
|                                |                               |                           |                   |                            |   |
|                                |                               |                           |                   |                            |   |
|                                |                               |                           |                   |                            |   |
|                                |                               |                           |                   |                            |   |
|                                |                               |                           |                   |                            |   |
|                                |                               |                           |                   |                            |   |
|                                | Apply Undo Help               |                           |                   |                            |   |
|                                |                               |                           |                   |                            |   |

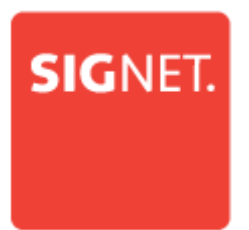

## **Troubleshooting/Maintenance**

#### **Status OpenScape Business**

In the service center there is some information to check the status of the provider.

The Event Viewer shows important information about the ITSP.

| Service Center - Diagnostics - Event Viewer                                                                                                    |                              |                         |   |
|----------------------------------------------------------------------------------------------------|------------------------------|-------------------------|---|
| Display                                                                                                    | Load via HTTP                | Delete Event Viewer Log |   |
|                                                                                                    |                              | Events                  |   |
| regaration totals regulated, DP provide Dyna,<br>dD and DP target and the second dyna,<br>and the second dyna, DP provide Dyna,<br>and DP target 20,07,02,09<br>and DP target 20,07,02,09<br>and DP target 20,07,02,09<br>and DP target 20,07,02,09<br>and DP target 20,07,02,09<br>and DP target 20,07,02,00<br>and DP target 20,07,00<br>and DP target 20,07,00<br>and DP target 20,07,00<br>and DP target 20,07,00<br>and DP target 20,07,00<br>and DP target 20,07,00<br>and DP target 20,00<br>and DP target 20,00 |                              |                         | • |
| -                                                                                                    | a                            | to refresh 🕷            |   |
|                                                                                                    | Seconds until next automa    | ic refresh: 7           |   |
|                                                                                                    |                              |                         |   |
| Help Abort Baok                                                                                                    | Finish Clear Display Retresh |                         |   |

"Status" provides information about the registration status of the ITSP. The ITSP registration can also be restarted here.

| Service Co | enter - Diagn | ostics - Status                 |                     |                         |                    |                      |                                  |
|------------|---------------|---------------------------------|---------------------|-------------------------|--------------------|----------------------|----------------------------------|
| 5          |               | Dialup Network Status           | ITSP Status         | VPN Status              | Overview of I      | P Addresses          | BLF Status                       |
| Callno     | Name          | Device Type                     | IP Address          | MAC Address             | Current SW Version | HW Version           | Status                           |
| 100        | TDM 100       | optiPoint 500 Basic             | -                   | -                       | VM.PR2.02          | -                    | Disabled                         |
| 101        | -             | OpenStage 40                    | -                   | -                       |                    |                      | Disabled                         |
| 102        | -             | optiPoint 500 Standard          | -                   | -                       | P20                |                      | Disabled                         |
| 103        | -             | -                               | -                   | -                       |                    |                      | Disabled                         |
| 104        | -             | -                               | -                   | -                       |                    |                      | Disabled                         |
| 105        | -             | optiPoint 500 Standard          | -                   | -                       | P20                |                      | Disabled                         |
| 106        | -             | Basestation                     | -                   | -                       |                    |                      | Disabled                         |
| 107        | -             | Basestation                     | -                   | -                       | P20                |                      | Disabled                         |
| 150        | -             | analog                          | -                   | -                       | -                  | -                    | Enabled                          |
| 151        | FAX 151       | analog                          | -                   | -                       | -                  | -                    | Enabled                          |
| 152        | -             | analog                          | -                   | -                       | -                  | -                    | Enabled                          |
| 153        | -             | analog                          | -                   | -                       | -                  | -                    | Enabled                          |
| **131      | OS60 131      | OpenStage 60/80                 | <u>192.168.5.70</u> | 00:1a:e8:58:3f:f9       | V3R0.28.0 HFA C01  | -                    | Enabled                          |
| 132        | -             | OpenStage 80                    | <u>192.168.5.50</u> | 00:1a:e8:03:02:99       | V3R0.28.0 HFA C01  | -                    | Enabled                          |
| 133        | OS15 133      | OpenStage 15                    |                     | -                       |                    | 387S41D0-0           | Enabled                          |
| 134        | DP35 132      | OpenScape Desk Phone IP 35G Eco | <u>192.168.5.68</u> | 00:1a:e8:74:f1:1a       | V3R0.25.0 HFA C01  | S30817-S7710-A307-06 | Enabled                          |
| 135        | OS60 135      | OpenStage 60/80                 | 192.168.5.57        | 00:1a:e8:4f:8a:ea       | V3 R0.28.0         | 387S43B0-1           | Enabled                          |
| 136        | -             | OpenStage 40                    | -                   | -                       |                    | 387S42B0-1           | Disabled                         |
| Page 1 of  | 1             |                                 |                     | ( <b>a</b> 1 <b>b b</b> |                    | It                   | ems ner nage 10 <b>25</b> 50 100 |
| . ago 101  |               |                                 | L.                  | <u> </u>                |                    | 10                   | onio poi paĝo 11 11 11 11        |
| Hel        | р             |                                 |                     |                         |                    |                      |                                  |

| Service Center, Diagonatics - Status |                         |                                  |       |                |  |
|--------------------------------------|-------------------------|----------------------------------|-------|----------------|--|
| Salise Sales                         |                         | TTEP Statue                      |       | R E Shkic      |  |
| una trutt una tuas                   |                         |                                  |       | Multi ana kata |  |
|                                      | Status for the Internet | et Telephony Service Provider (I | ITSP) |                |  |
|                                      | Provider                |                                  | User  |                |  |
| BCOM                                 | Disabled                |                                  |       |                |  |
| Circuit UTC (Cloud)                  | Disabled                |                                  |       |                |  |
| COLT UK & Europe                     | Disabled                |                                  |       |                |  |
| COLT VPN                             | Disabled                |                                  |       |                |  |
| Deanconnect B.V.                     | Disabled                |                                  |       |                |  |
| Intepact                             | Disabled                |                                  |       |                |  |
| Moto Communications                  | Disabled                |                                  |       |                |  |
| OneVS                                | Disabled                |                                  |       |                |  |
| Priority Telecom                     | Disabled                |                                  |       |                |  |
| RoutIT                               | Disabled                |                                  |       |                |  |
| Restart Signet                       | Enabled                 | certifytest01                    |       | registered     |  |
| Share Connect                        | Dirabled                |                                  |       | ě              |  |
| Snakilo                              | Disabled                |                                  |       |                |  |
| Tele2 NL-ASD                         | Disabled                |                                  |       |                |  |
| Tele2 NL-RT                          | Disabled                |                                  |       |                |  |
| T-Mobile (NL)                        | Disabled                |                                  |       |                |  |
| Verizon                              | Disabled                |                                  |       |                |  |
| Vodafone Anlagenanschluss R3         | Disabled                |                                  |       |                |  |
| Vodafone NL                          | Disabled                |                                  |       |                |  |
| Voiceworks                           | Disabled                |                                  |       |                |  |
| Ziggo                                | Disabled                |                                  |       |                |  |

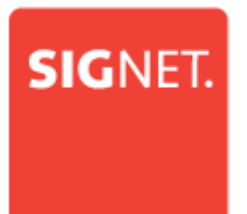

#### How to get Traces in case of problem

#### Wireshark traces

A Wireshark trace helps you to analyses SIP issues very easily. It is possible to start traces on the system which can be analyzed via Wireshark.

Expert mode / maintenance / traces

TCP Dump: Create max. 5 files with PCAP which can be downloaded afterwards and opened in Wireshark.

Rpcap Daemon: Will start the rpcap daemon and open a server port which allows direct remote access from protocol analyzers like Wireshark.

| Expert mode - Maintenance                                  |                                                                                          |                                          |  |  |  |
|------------------------------------------------------------|------------------------------------------------------------------------------------------|------------------------------------------|--|--|--|
| Traces                                                     | TCP Dump                                                                                 |                                          |  |  |  |
| Trace Format Configuration<br>Trace Output Interfaces      | TCP Dump State                                                                           |                                          |  |  |  |
| Trace Log<br>Digital Loopback<br>Customer Trace Log        |                                                                                          | Start TCP Dump                           |  |  |  |
| Most Trace Components Secure Trace Coll Most Log           | TCP Dump Status: undefined / no capture (0)                                              | Stop TCP Dump Cleanup TCP Dump           |  |  |  |
| License Component Trace Porfiles Trace Components TCP Dump | Currently no TCP Dump capture file available.<br>Please create one via "Start TCP Dump". |                                          |  |  |  |
| rpcap Daemon                                               | ⊠auto refresh                                                                            | Seconds until next automatic refresh: 59 |  |  |  |

#### **Internal traces**

For a better analyses of problems internal system traces will be needed. Trace profiles are already pre-configured to make it easier to capture internal traces.

When issues with ITSP's occurs, the following trace profiles should be activated:

- Basic
- Voice\_Fax\_Connection
- SIP\_Interconnection\_Subscriber\_ITSP

In case there are issues with the registration of an ITSP the following trace profile should also be activated.

SIP\_Registration

The relevant traces can be downloaded via Service Center – Diagnostics-Trace menu.

# SIGNET.

| ocara |                             | Local administrator login 🔹 🛅 Openstage IP Phone Admin |                                                                                                    |
|-------|-----------------------------|--------------------------------------------------------|----------------------------------------------------------------------------------------------------|
| http  | s://192.168.1.60/management | /admin/jsp/SiteMain.jsp?localeSelected=en&errorusr=0.  |                                                                                                    |
| n     | IFY Harmoniz                | re<br>rorise                                           | OpenScape Business Assi                                                                                                    |
| erv   | ice Center - Diagnost       | ics - Trace                                            |                                                                                                    |
|       | Start                       | CO M_application                                       | connections to external applications or wrong functionality. Application 🛛 🚽                                                                                                    |
|       | Start                       | Display_problems                                       | The displayed texts are incorrect, missing or appear after a delay. This applies to all device types with a display.                                                                                                    |
|       | Start                       | Feature_Service_activation                             | Issues with feature/service (de-)activation via service code or menu option. 🛛 🔍                                                                                                    |
|       | Start                       | Gateway_Stream_detailed                                | Detailed analysis of issues with missing payload in calls between IP and<br>TDM, e.g. SIP trunk to UPOE phone or TDM trunk to IP phone. High<br>influence on the system performance.                                                                                                    |
|       | Start                       | Gateway_Stream_overview                                | Issues with missing payload in calls between IP and TDM, e.g. SIP trunk to<br>UPDE phone or TDM trunk to IP phone. Overview only, but low influence on<br>the system performance.                                                                                                    |
|       | Start                       | IP_Interfaces                                          | Issues with system IP interfaces; , i.e. WAN, LAN or Admin.                                                                                                    |
|       | Start                       | License_problem                                        | Issues with licensing, e.g. with license configuration or evaluation.                                                                                                    |
|       | Start                       | Network_Call_Routing_LCR                               | Issues with alive monitoring in between nodes, LCR dialrules or unreachable 😑                                                                                                    |
|       | Start                       | Peripheral_cards                                       | Issues with the initialization or startup of peripheral cards.                                                                                                    |
|       | Start                       | RAS_or_Internal_access                                 | Shall be combined with the IP_Interfaces profile for detailed analysis of sissues with remote administration (RAS) or internet access.                                                                                                    |
|       | Start                       | Ressources_MOH_Conferencing                            | Issues with music on hold or conferencing.                                                                                                    |
| -     | Stop                        | SIP_Interconnection_Subscriber_ITSP                    | Shall be combined with the voice_fax_connection profile for detailed analysis<br>of issues with SIP phones, access points, ITSP interfaces or SIP<br>interconnections, e.g. calls to or from ITSP/SIP and standard at phones,<br>DTMF or fax cannot be sent or received via ITSP/SIP interconnections.                                                                         |
|       | Start                       | SIP_Registration                                       | ITSP / SIP-nodes / SIP-phones / SIP-access points cannot register or lose egistration.                                                                                                    |
|       | Start                       | Smart_VM                                               | Shall be combined with the voice_fax_connection profile for detailed analysis                                                                                                    |
|       | Start                       | UC_Smart                                               | Shall be combined with the voice_fax_connection profile for detailed analysis<br>of issues with UC Smart.                                                                                                    |
|       | Stop                        | Voice_Fax_connection                                   | Issues with voice or fax connections, e.g. missing or distorted connections,<br>wrong LED signals, interrupted calls or faxes, user cannot take or answer<br>call, call not ringing at phone, no ringback tone. This trace profile is enabled<br>by default (factory settings). It may be combined with interface specific<br>profiles depending on the involved device types. |
|       | Start                       | VPN                                                    | Issues with VPN connections, e.g. connection disrupted, unable to import or generate SSL certificate (.crt), certificate revocation list (.crt), peer certificate (.pkcs12) for VPN, unable to import or generate SPE certificate.                                                                                                    |
|       |                             |                                                        | laavaa with the expert made of the 197ah haard Assistant is a idate not                                                                                                    |
|       | Help Abor                   | t Back Next Delete Trace                               | Diagnosis Logs                                                                                                    |

🍂 Start 🦪 🏹 🖸 🌀 🙆 🇞 🗞 🔤 🕑 🚊 🗃 🦪

EN 客 🔂 🗐 🕼 12:58 💻